## Utiliser Pronote pour travailler à distance

## Envoyer un travail

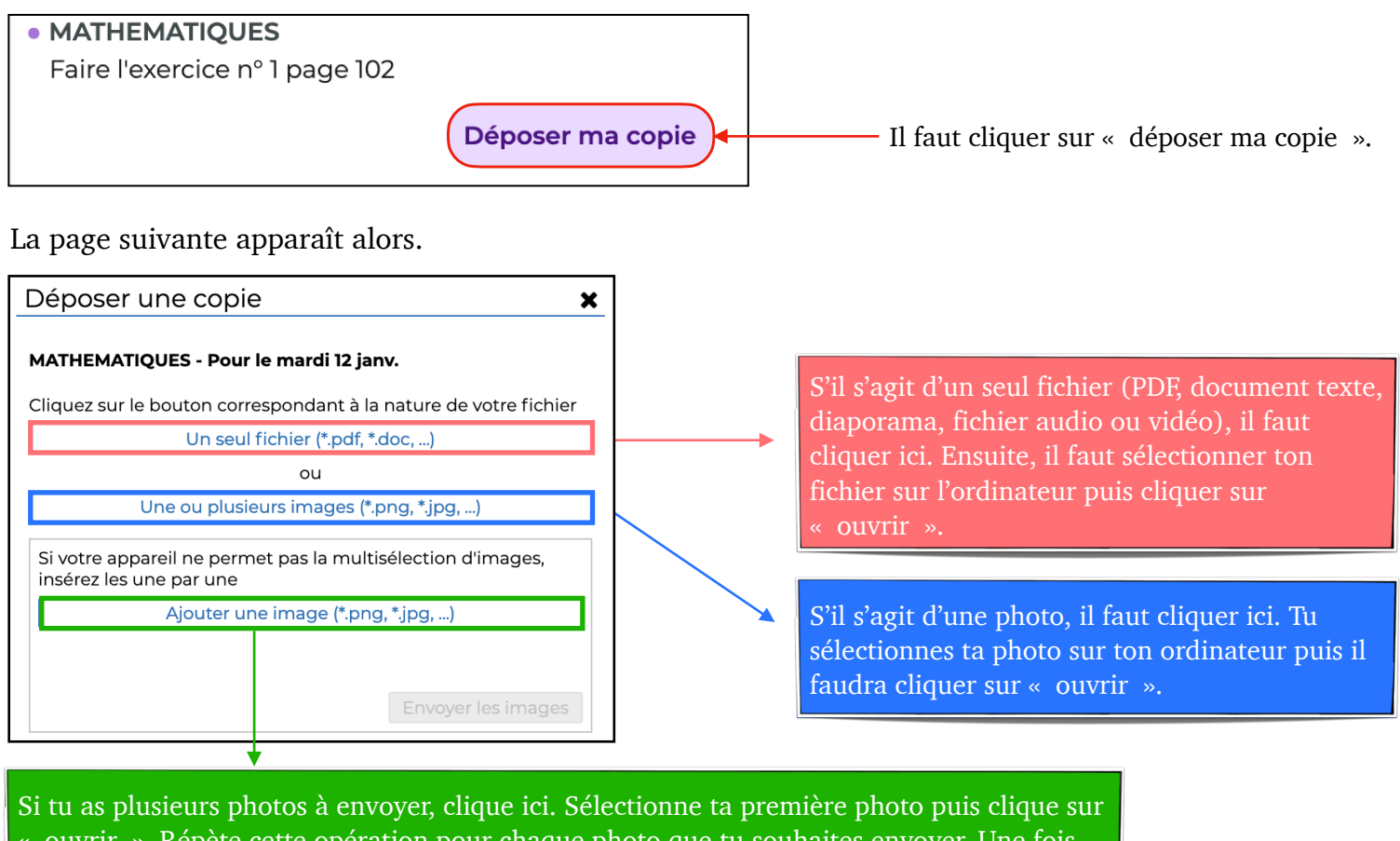

« ouvrir ». Répète cette opération pour chaque photo que tu souhaites envoyer. Une fois que tu as ajouté toutes tes photos, tu peux cliquer sur « **Envoyer les images** ».

## Envoyer un message à un enseignant

Pour contacter un enseignant, tu peux utiliser la messagerie de Pronote. Pour cela, va dans l'icône « Communication ». Il faut ensuite choisir l'onglet « discussion ».

| Informations & sondages | Discussi      | ons      | Agenda | Menu | Calendrier |
|-------------------------|---------------|----------|--------|------|------------|
| Mes discussions         |               |          |        |      |            |
| 4                       | <del>ا.</del> | Tin      |        |      |            |
| 泪 Toutes                | Nouvelle      | Mettre à |        |      |            |
| P Brouillons            | discussion    |          | le     |      |            |
| 面 Corbeille             |               |          |        |      |            |

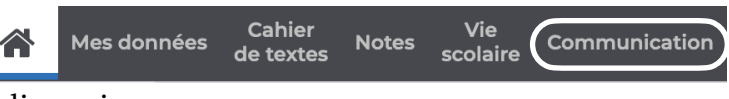

Clique ensuite sur « Nouvelle discussion ». Sélectionne le professeur que tu souhaites contacter puis clique en bas sur « Démarrer une discussion ». Dans <u>Objet</u>, dis le sujet de la discussion (aide en maths, ...) puis tape ton message dans la grande fenêtre. Clique enfin sur « envoyer ».